## **FIRMWARE-UPDATE** VIDEOWAND-VERTEILER / VIDEOWALL CONTROLLER

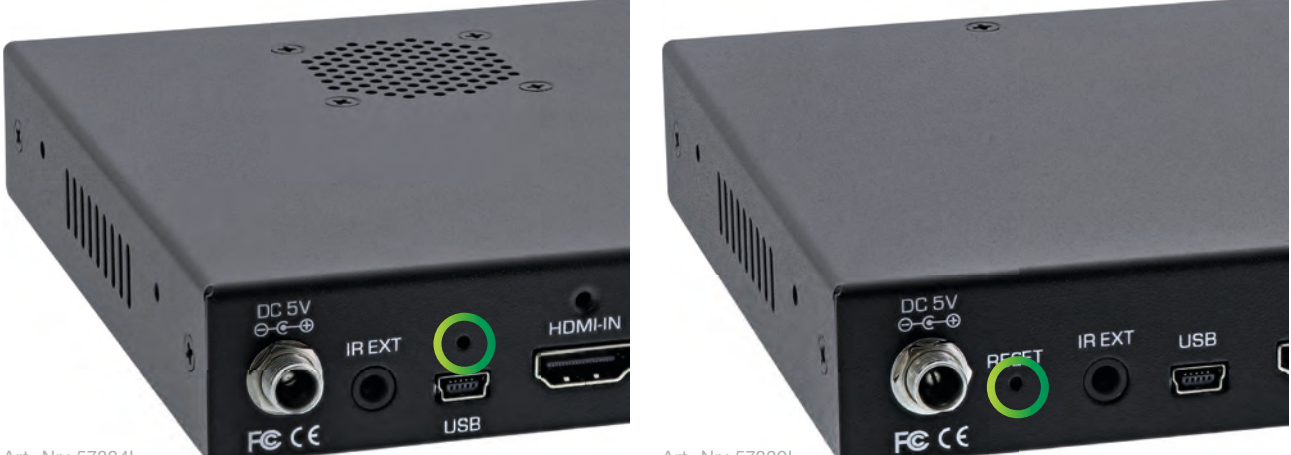

Art.-Nr.: 578341

Art.-Nr.: 578391

Drücken und halten Sie den Reset-Knopf auf der Rückseite des Videowand-Verteilers. Nutzen Sie hierfür einem dünnen, spitzen Gegenstand (beispielsweise eine Büroklammer).

Press and hold the reset button on the back of the video wall controller. Use a thin, pointed object (e.g. a paper clip) for this.

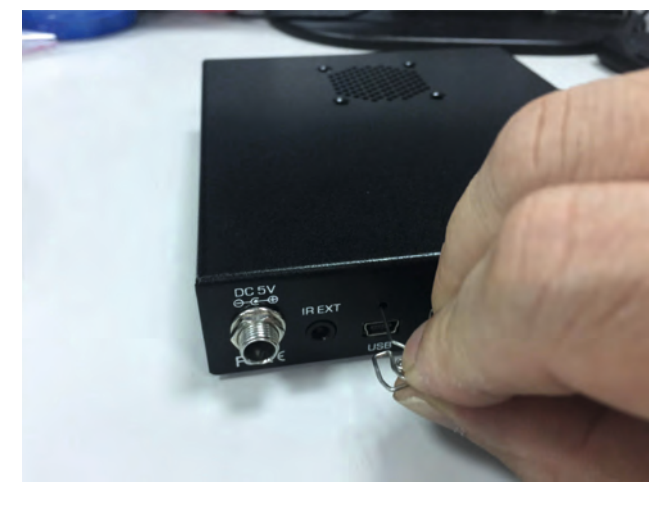

Drücken und halten. Press and holt.

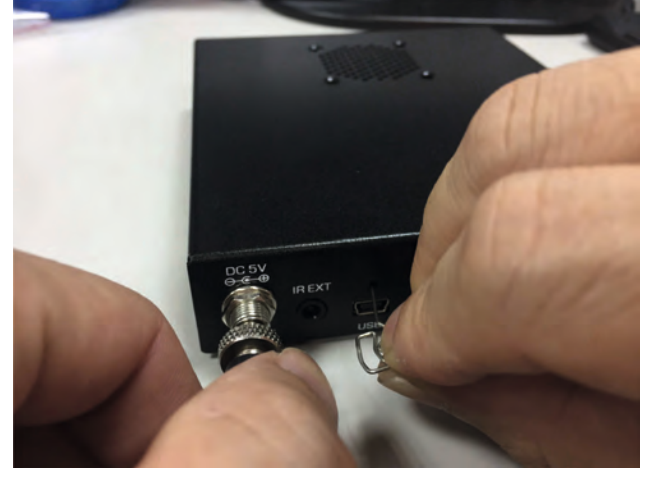

Schließen sie jetzt das Netzteil an. Connect power adaptor.

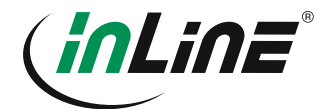

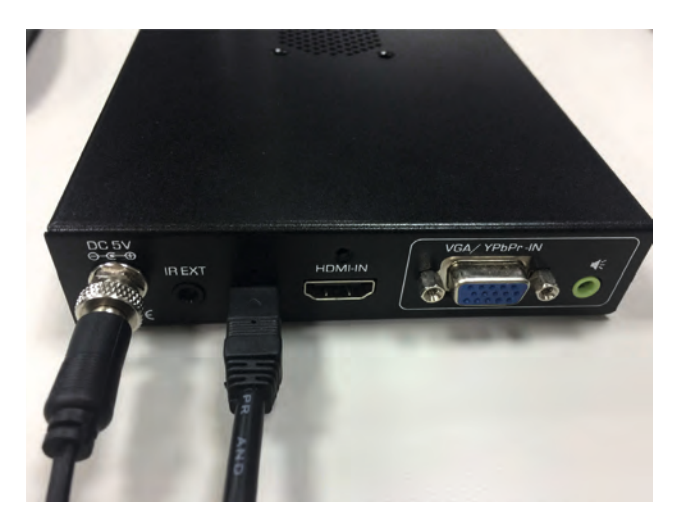

| organize • system p                                                                                                    | tohenes.            | Consisten of countye a program.                                                                                                    | map network onve                                                                                           | Open control Panes                          | BUT LINE |
|----------------------------------------------------------------------------------------------------|---------------------|----------------------------------------------------------------------------------------------------|----------------------------------------------------------------------------------------------------|---------------------------------------------|----------|
| Foronites Foronites Foronites Foronites Foronites Foronites Macie Premes Macie Macie | Hard I Device Other | Disk Drives (2)<br>W41,7 (c)<br>163 Off Ine of 40.0 GE<br>with Removable Storage I<br>DVD RW Drive (0)<br>(1)<br>Acronis Secure Zene<br>System Feider | 2)<br>(1)<br>(2)<br>(1)<br>(2)<br>(1)<br>(2)<br>(2)<br>(2)<br>(2)<br>(2)<br>(2)<br>(2)<br>(2)<br>(2)<br>(2 | (名)<br>ex of 41.9 08.<br>何)<br>er of 129 1日 | >        |

Verbinden Sie nun den Videowand-Verteiler mit einem USB A auf Mini-B Kabel mit Ihrem Computer.

angezeigt werden. You should now see a new drive with the name "firmware".

Ihnen sollte nun ein neues Laufwerk mit dem Namen "firmware"

Now connect the video wall distributor to your computer with a USB A to Mini-B cable.

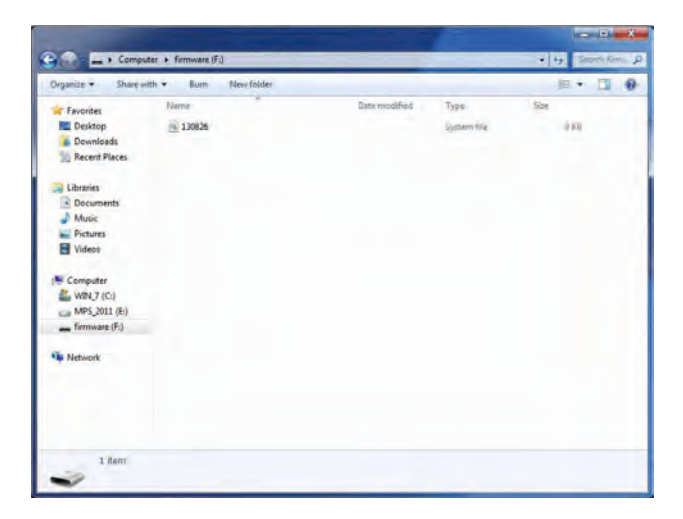

**Kopieren Sie die neue Firmware auf dieses Laufwerk.** Copy the new firmware to this drive.

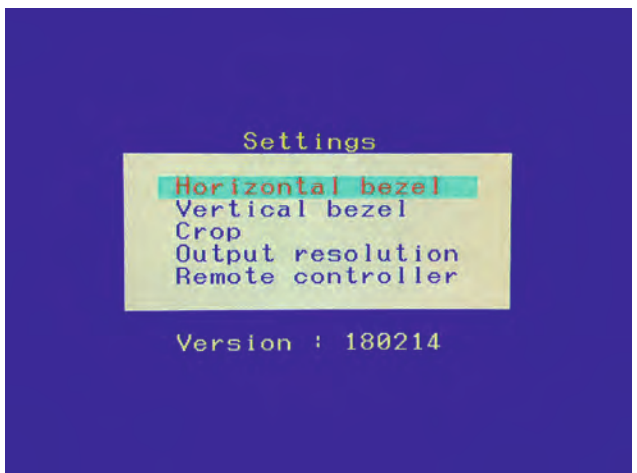

**Fertig. Sie können die Version über das OSD kontrollieren.** Finished. You can check the version via the OSD.

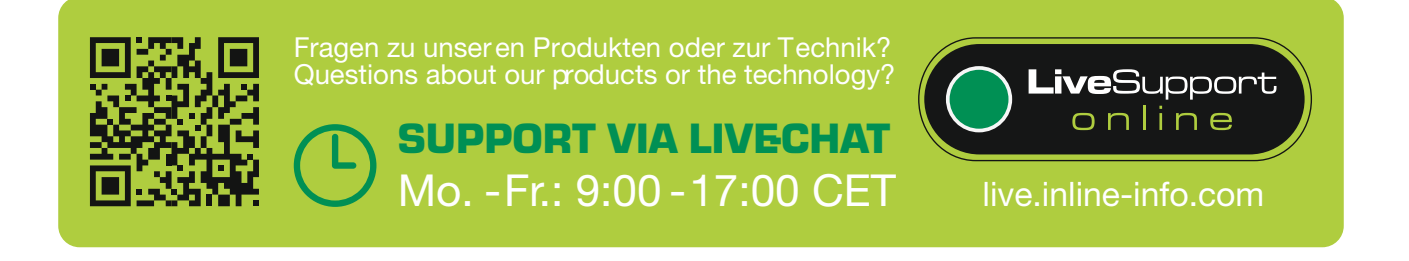

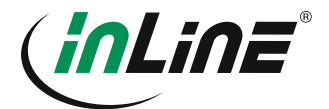